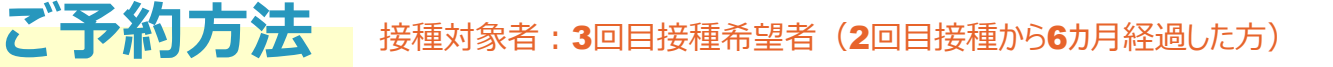

# 1 市区町村コードと接種券番号、生年月日の入力

#### 入力項目

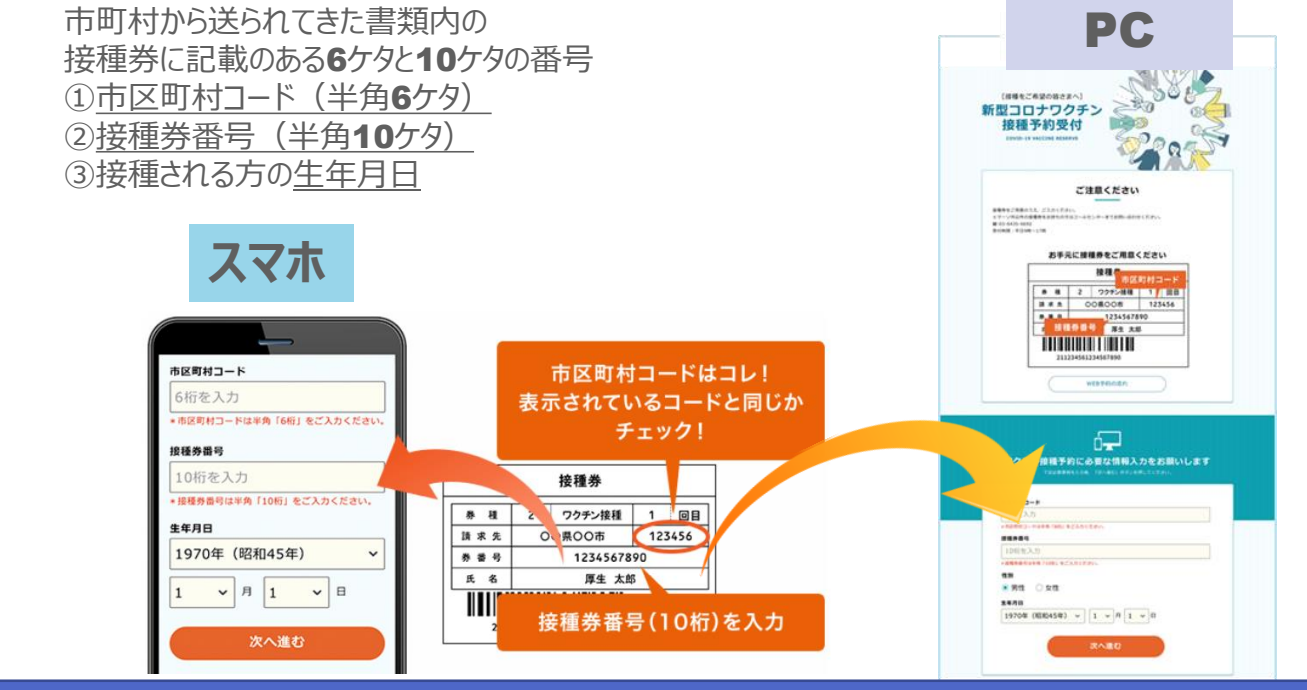

住民票を移された方は記載住所をご確認ください。以前お住いの市区町村のままの場合は接種が受けられません。 現住民票がある市区町村へ再発行依頼をお願いいたします。

## 2

## お客様情報を入力

(接種されるお客様の情報をご入力ください。)

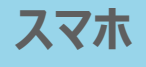

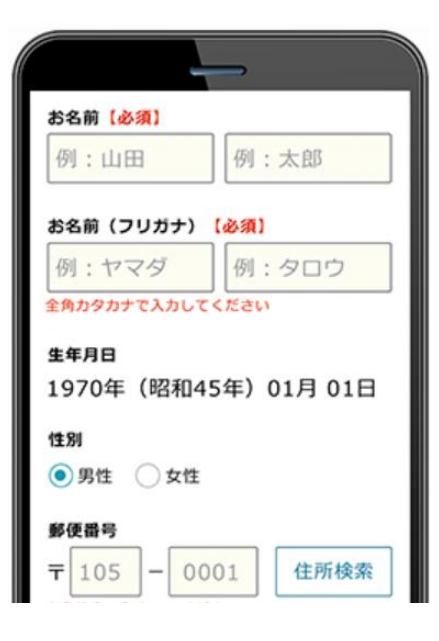

#### 入力項目

①お名前(漢字)【必須】
 ②お名前(カナ)【必須】

③住所【必須】
1.郵便番号
2.都道府県
3.市区町村
4.番地/建物等

④携帯電話番号【必須】

⑤メールアドレス【必須】

⑥メールアドレス(確認用)【必須】

⑦同意にチェック【必須】

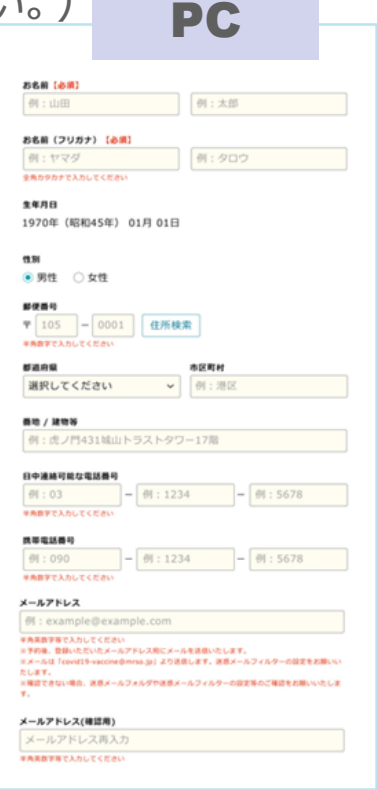

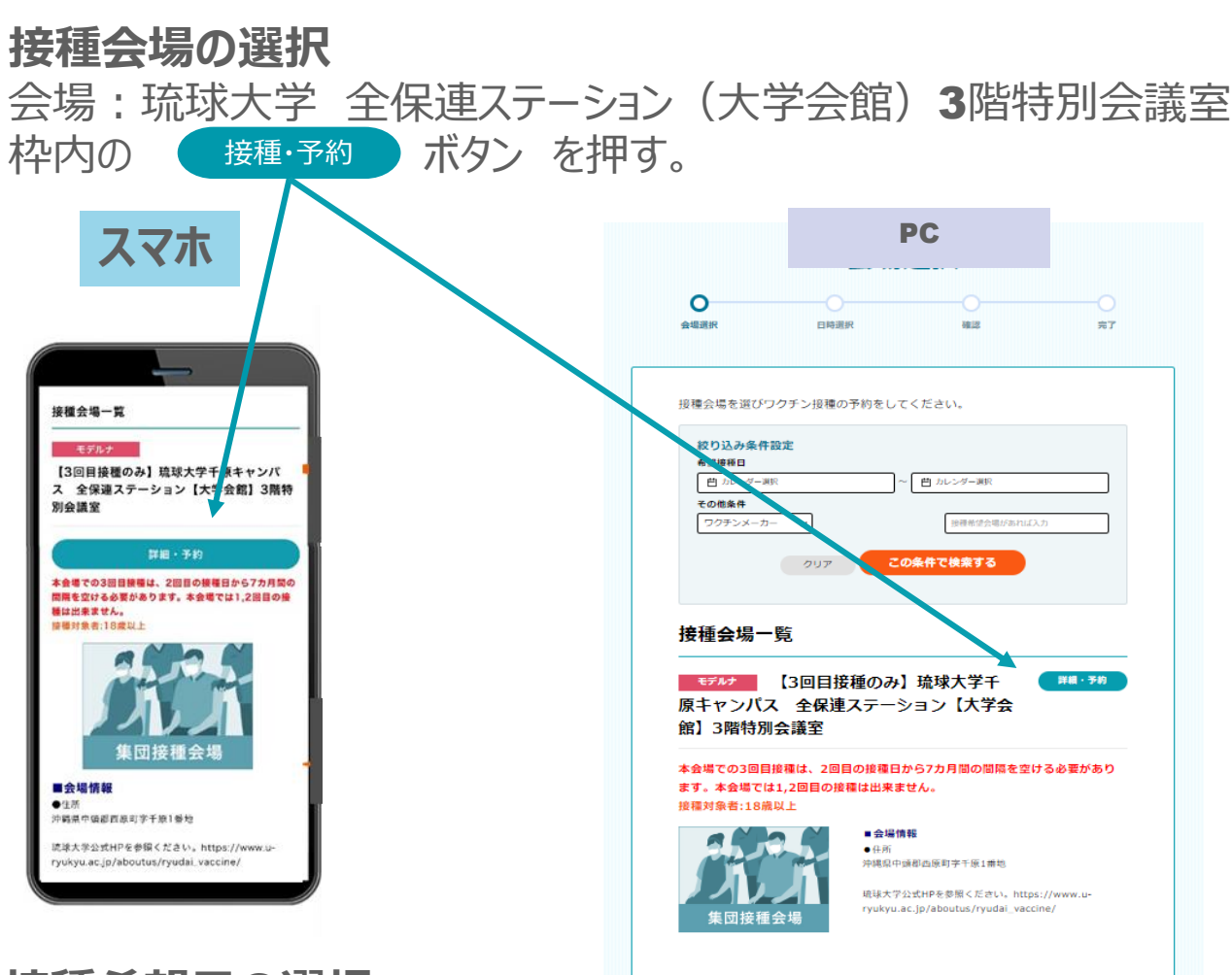

### 接種希望日の選択

3

4

●<sup>予約カレンダーを見る</sup>
 ボタンを押すと空き状況をカレンダーで確認できます。
 Oまたは△が表示されている日からご希望日を押してください。
 ×は空きがありませんので予約ができません。
 ※ご予約は2回目の接種から6カ月経過した日をご確認の上、ご予約お願いいたします。

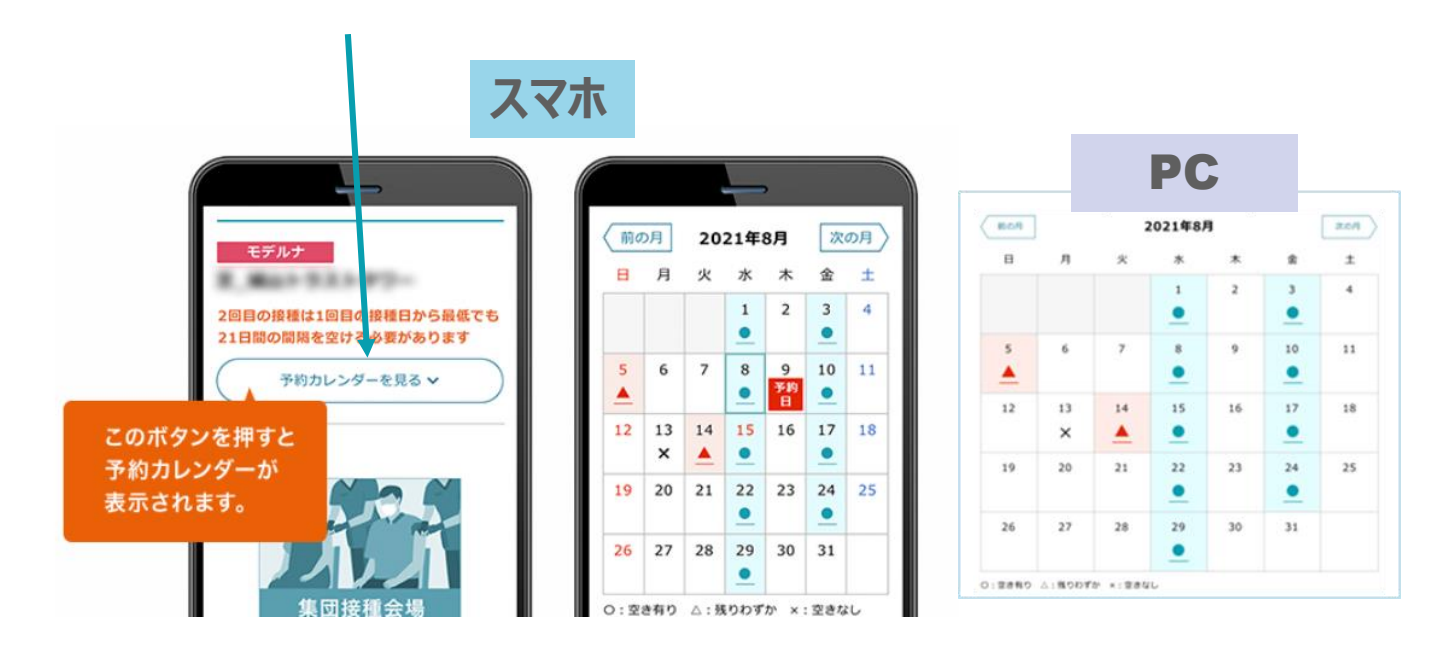

## 選択後、下へスクロールし、下記追加質問にご回答ください。

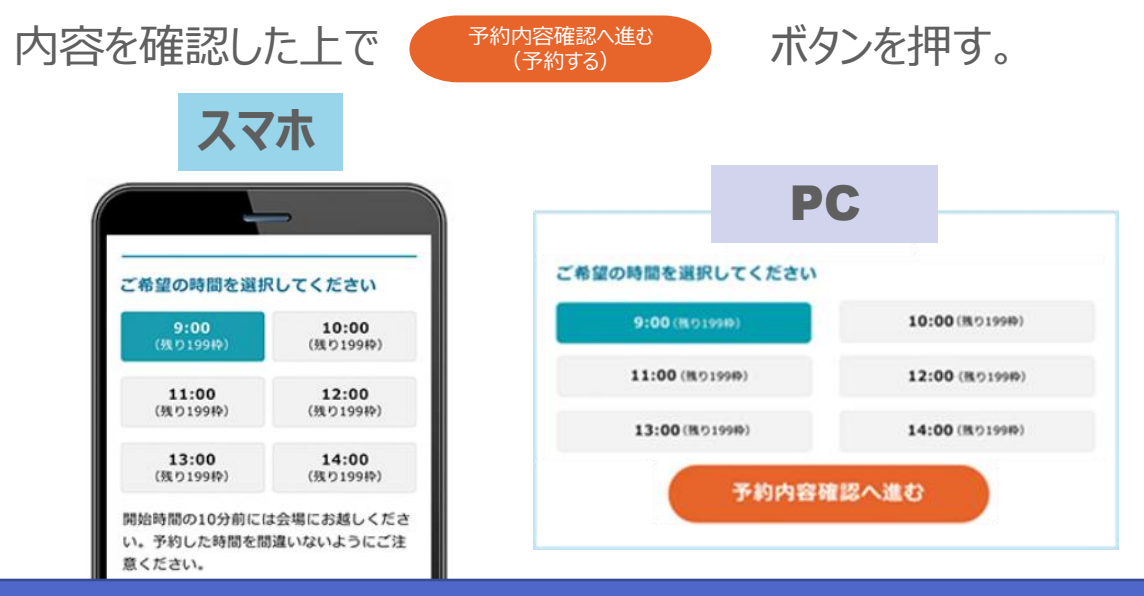

ご予約は【5月17日(火)】まで可能。以降は予約ができません。 また、1日の予約枠に達すると予約ができなくなりますので、お早めにご予約ください。

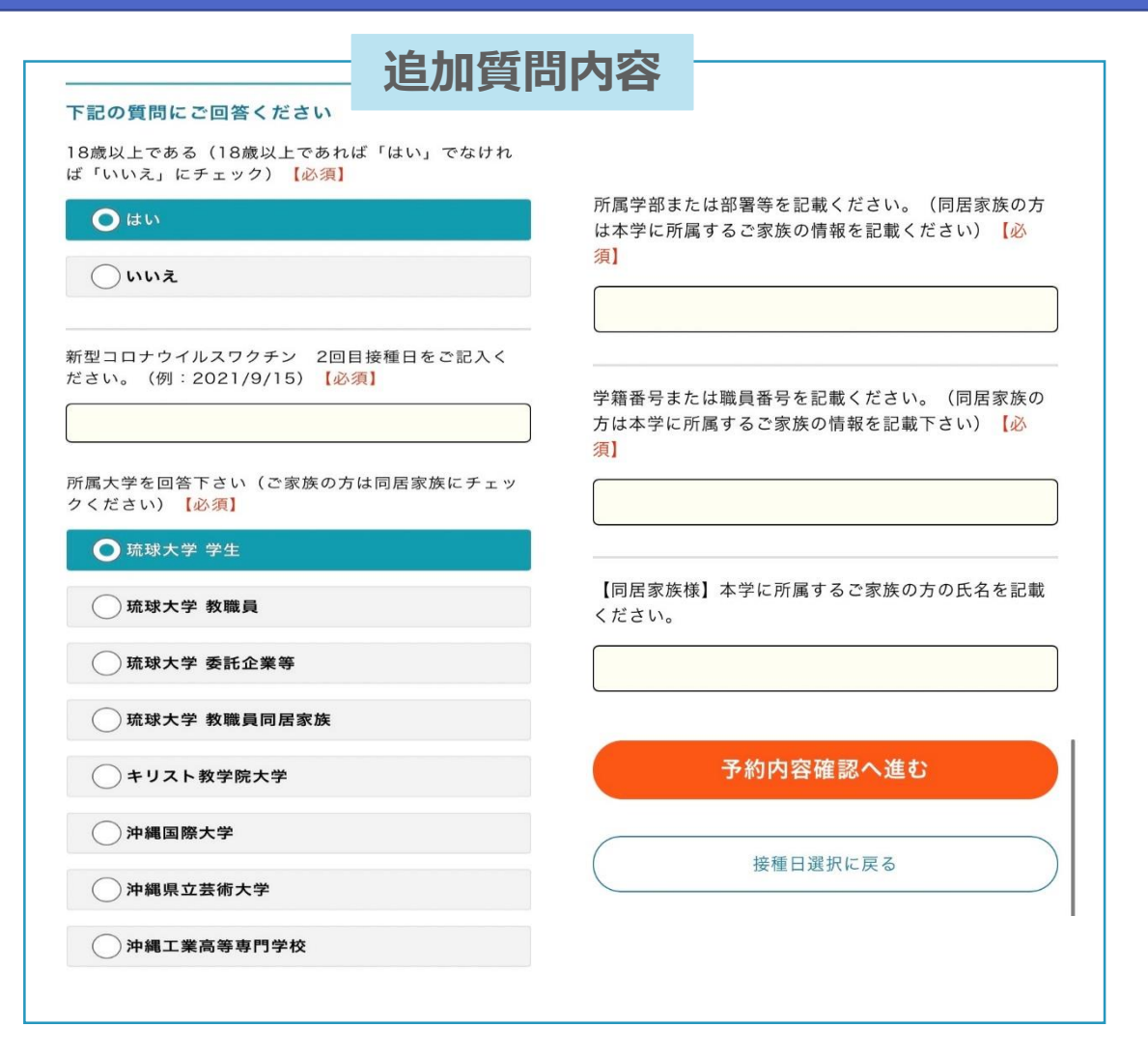

### ご予約完了

下記画面が表示されましたらご予約は完了です。
 ご予約完了後は登録したメールアドレス宛に
 予約完了メールが届きます。
 ※当日必要な持ち物等、注意事項の記載がありますので、届き次第ご確認下さい。

#### メール不着の場合は ご予約時に入力した市区町村コード・接種券番号にてマイページへのログインが 可能となりますので、ログイン後、登録情報をご確認下さい。

|                                                               | PC                                                                   |
|---------------------------------------------------------------|----------------------------------------------------------------------|
| が下記で確定しました                                                    | 接種予約が下記で確定しました                                                       |
| 1年8月20日(金)<br>14:00<br>険証を忘れないでください<br>約時間の5分~10分前に会場<br>ください | 2021年8月20日(金)14:00<br>当日は保険証を忘れないでください<br>当日は予約時間の5分~10分前に会場にお越しください |
| 症認したい場合はマイページで<br>ざい                                          | 予約内容を確認したい場合はマイベージでご確認ください<br>マイベージはこちら                              |
| マイベージはこちら                                                     | 予約を続ける方はこちら                                                          |
| 約を続ける方はこちら                                                    |                                                                      |

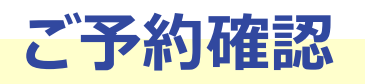

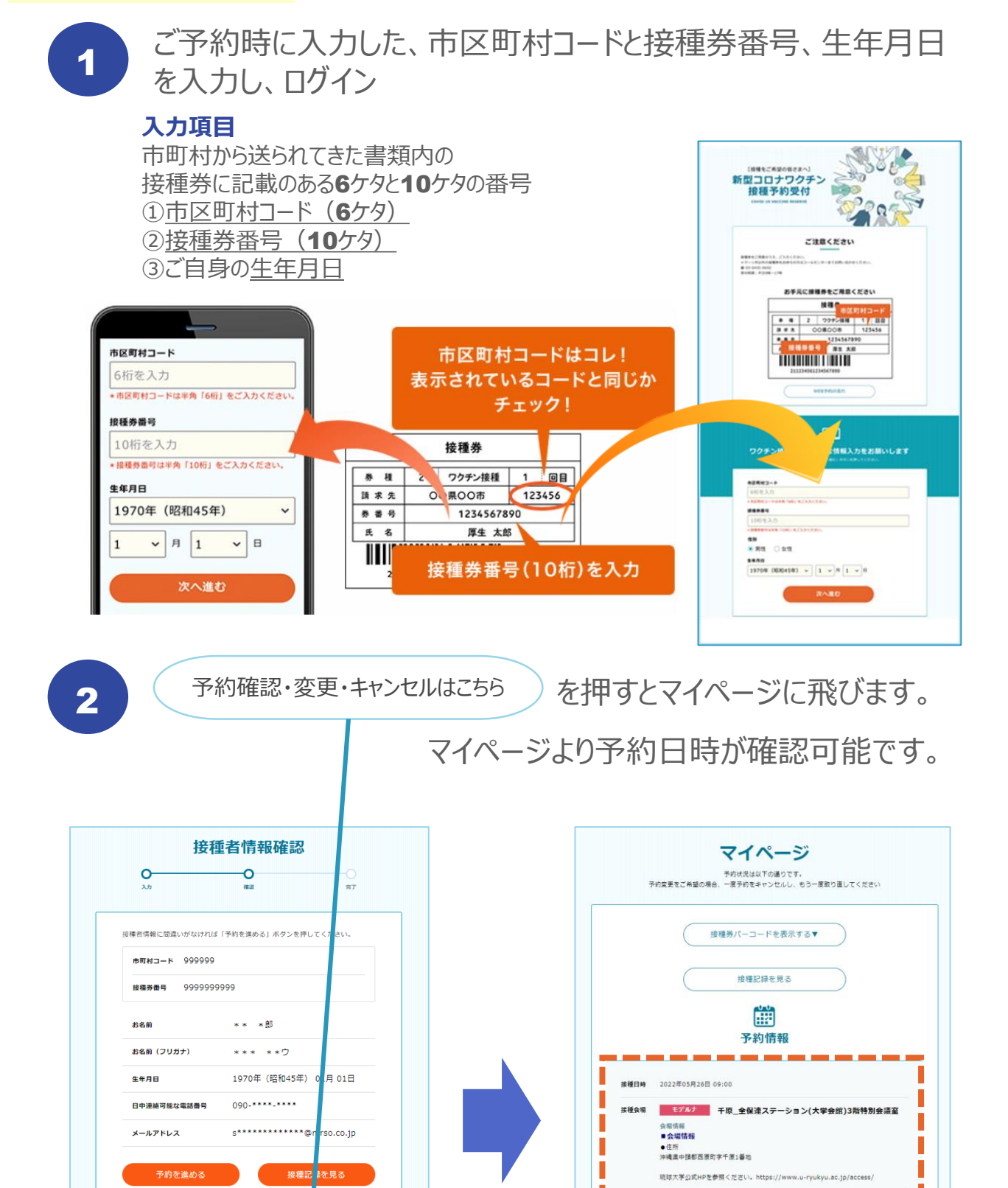

問い合せ先:琉球大学職域接種推進室プロジェクトチーム TEL 098-895-8037(平日 9:00~16:00)

ステータス 予約受付

-

この予約をキャンセルする

接種者情報を編集する

予約確認・変更・キャンセルはこちら

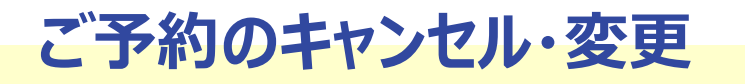

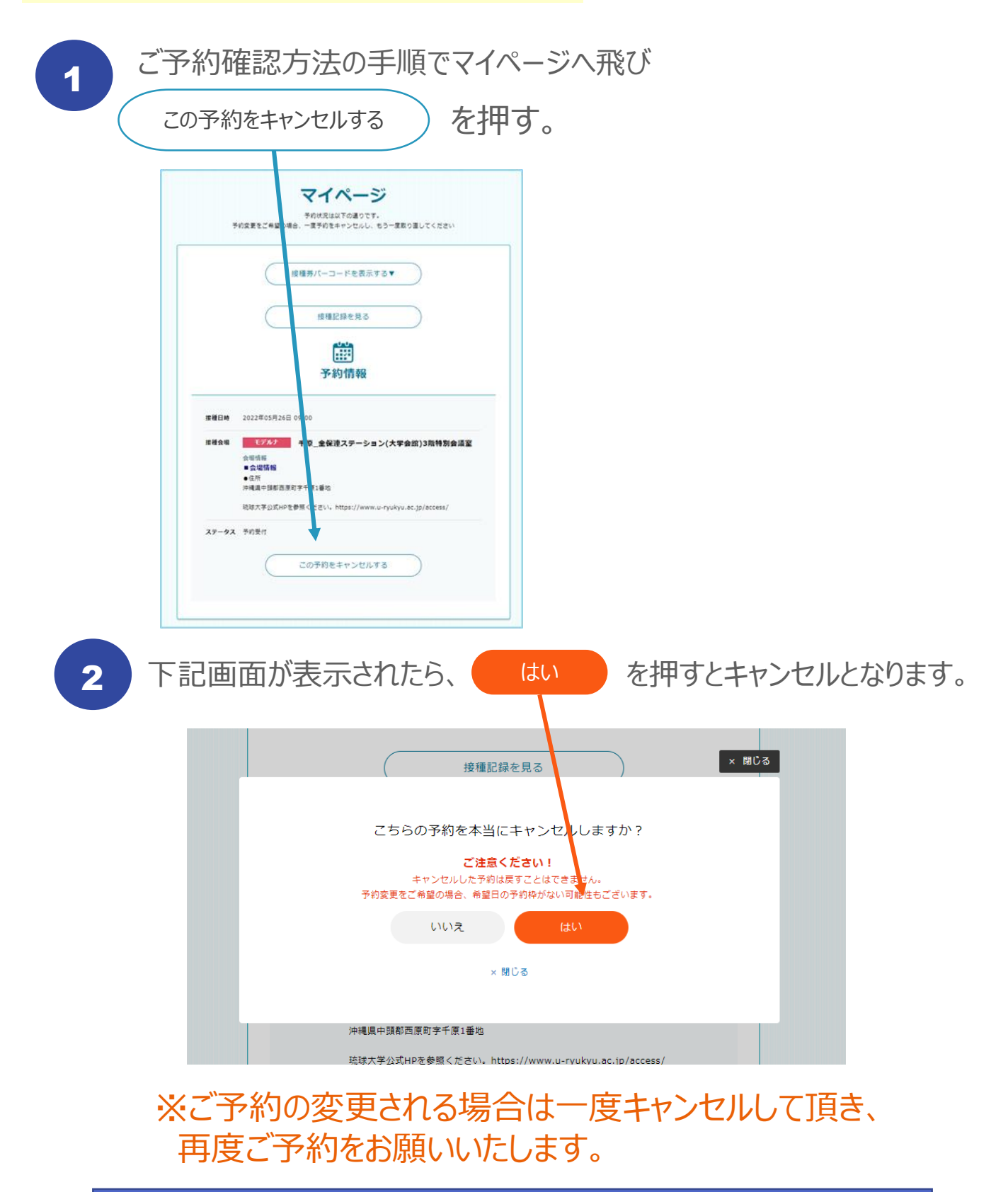

ご予約のキャンセルは接種日の2日前まで可能(原則2日前まで) 体調不良等で、どうしてもキャンセルせざるを得ない場合は コールセンターまでお問合せ下さい。